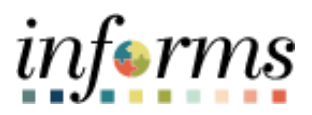

## **Miami-Dade County**

## Inactivate Deductions After Termination – Job Aid

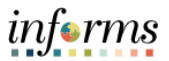

## DESCRIPTION

This job aid is for Central HR.

This job aid will show steps how to inactivate General Deductions after an employee has been terminated.

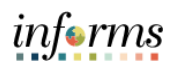

## **INACTIVATE DEDUCTIONS AFTER TERMINATION – JOB AID**

| Step     | Action                                                                                                    |  |  |  |  |  |  |
|----------|----------------------------------------------------------------------------------------------------|--|--|--|--|--|--|
|          | <ul> <li>Log into INFORMS.</li> <li>Navigate to Job Data to get the Effective Date of the employee's termination:<br/>Workforce Administration &gt; Job Information &gt; Job Data.</li> </ul>                |  |  |  |  |  |  |
|          | Work Location         Job Information         Job Labor         Payroll         Salary Plan         Compensation           Lademia Cofield         Empl ID         00013084         Empl ID         00013084 |  |  |  |  |  |  |
|          | Employee Empl Record 0                                                                                                    |  |  |  |  |  |  |
|          | Work Location Details ⑦ Q   M 4 1 of 3 • •                                                                                                    |  |  |  |  |  |  |
|          | *Effective Date 05/16/2022 💼 Go To Row + -                                                                                                    |  |  |  |  |  |  |
|          | Effective Sequence 0 *Action V                                                                                                    |  |  |  |  |  |  |
| 1.       | HR Status Inactive Reason Voluntary Resignation                                                                                                    |  |  |  |  |  |  |
|          | Payroll Status Terminated *Job Indicator Primary Job V                                                                                                    |  |  |  |  |  |  |
|          | Position Number 00001954 Q CORRECTIONAL CORPORAL                                                                                                    |  |  |  |  |  |  |
|          | Position Entry Data<br>12/21/1992<br>Position Management Record                                                                                                    |  |  |  |  |  |  |
|          | Regulatory Region USA United States                                                                                                    |  |  |  |  |  |  |
|          | Company MDC Miami Dade County                                                                                                    |  |  |  |  |  |  |
|          | Business Unit CR Corrections and Rehabilitation Department CR03030300 PRETRIAL DETENTION CENTER                                                                                                    |  |  |  |  |  |  |
|          | Department Entry Date 12/21/1992                                                                                                    |  |  |  |  |  |  |
|          | Location A002020000 Dr. MLK Office Plaza- CR                                                                                                    |  |  |  |  |  |  |
|          | Establishment ID MDC Q Miami Dade County Date Created 05/05/2022                                                                                                    |  |  |  |  |  |  |
|          | Last Start Date 12/21/1992 Termination Date 05/15/2022                                                                                                    |  |  |  |  |  |  |
|          | Expected Job End Date                                                                                                    |  |  |  |  |  |  |
|          | Last Date Worked 05/15/2022                                                                                                    |  |  |  |  |  |  |
|          | Job Data         Employment Data         Earnings Distribution         Benefits Program Participation         Creditable Adjusted Dates                                                                      |  |  |  |  |  |  |
|          | Navigate to Create General Deductions to inactivate the terminated employee's                                                                                                    |  |  |  |  |  |  |
| 2.       | General Deductions: Payroll for North America > Employee Pay Data USA > Deductions                                                                                                    |  |  |  |  |  |  |
|          | > Create General Deductions.                                                                                                    |  |  |  |  |  |  |
| 3.       | Enter Empl ID.                                                                                                    |  |  |  |  |  |  |
| <u> </u> | Click Search.                                                                                                    |  |  |  |  |  |  |

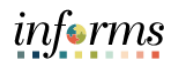

|                                         | // // -                                                                                                    |                                    |              |                                                                 | <u> </u>                                                        |      |  |
|-----------------------------------------|----------------------------------------------------------------------------------------------------|------------------------------------|--------------|-----------------------------------------------------------------|-----------------------------------------------------------------|------|--|
| Click the                               | "+" under De                                                                                                    | eductions L                        | Details to o | create a new                                                    | effective dated i                                               | row. |  |
| Deduction D                             | Deduction Details                                                                                                    |                                    |              | Q I I I I I I I View All                                        |                                                                 |      |  |
| 4. De                                   | *Effective Date 05/<br>alculation Routine Fla<br>eduction End Date<br>Loan Interest %<br>Goal Amount                                                                                                    | 16/2011 fii<br>at Amount           | •            | Deduction Rate or %<br>Flat/Addl Amount<br>Current Goal Balance | Take on all Paygroups<br>Ded stopped by Self Serv I<br>\$121.18 | User |  |
| This data                               | was last updated by (                                                                                                    | Online User                        |              | Data la                                                         | ist updated on 06/09/2022                                       | 2    |  |
| Er     re     Er     re     Deduction D | <ul> <li>Enter the Termination Date entered on the terminated employee's Job Data record for the Effective Date.</li> <li>Enter the Termination Date entered on the terminated employee's Job Data record for the Deduction End Date.</li> </ul> |                                    |              |                                                                 |                                                                 |      |  |
| 5.<br>                                  | *Effective Date 05/<br>alculation Routine Fla<br>eduction End Date 05/<br>Loan Interest %<br>Goal Amount                                                                                                    | 16/2022  iii at Amount 16/2022 iii |              | Deduction Rate or %<br>Flat/Addl Amount<br>Current Goal Balance | Take on all Paygroups<br>Ded stopped by Self Serv               | User |  |
| This data                               | was last updated by                                                                                                    | Online User                        |              | Data la                                                         | ast updated on 06/09/2022                                       | 2    |  |
| 6 Repeat St                             | ens 5 – 7 unti                                                                                                    |                                    | al Doducti   |                                                                 |                                                                 |      |  |
|                                         | cpss / unu                                                                                                    | ii ali Gener                       | al Deuucu    | ons have bee                                                    | n updated.                                                      |      |  |